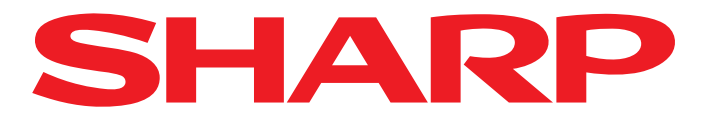

Pro spuštění funkce AQUOS NET+ stiskněte na vašem dálkovém ovladači tlačítko NET. Pote se

spustí AQUOS NET+ a zobrazí se přehled předinstalovaných aplikací.

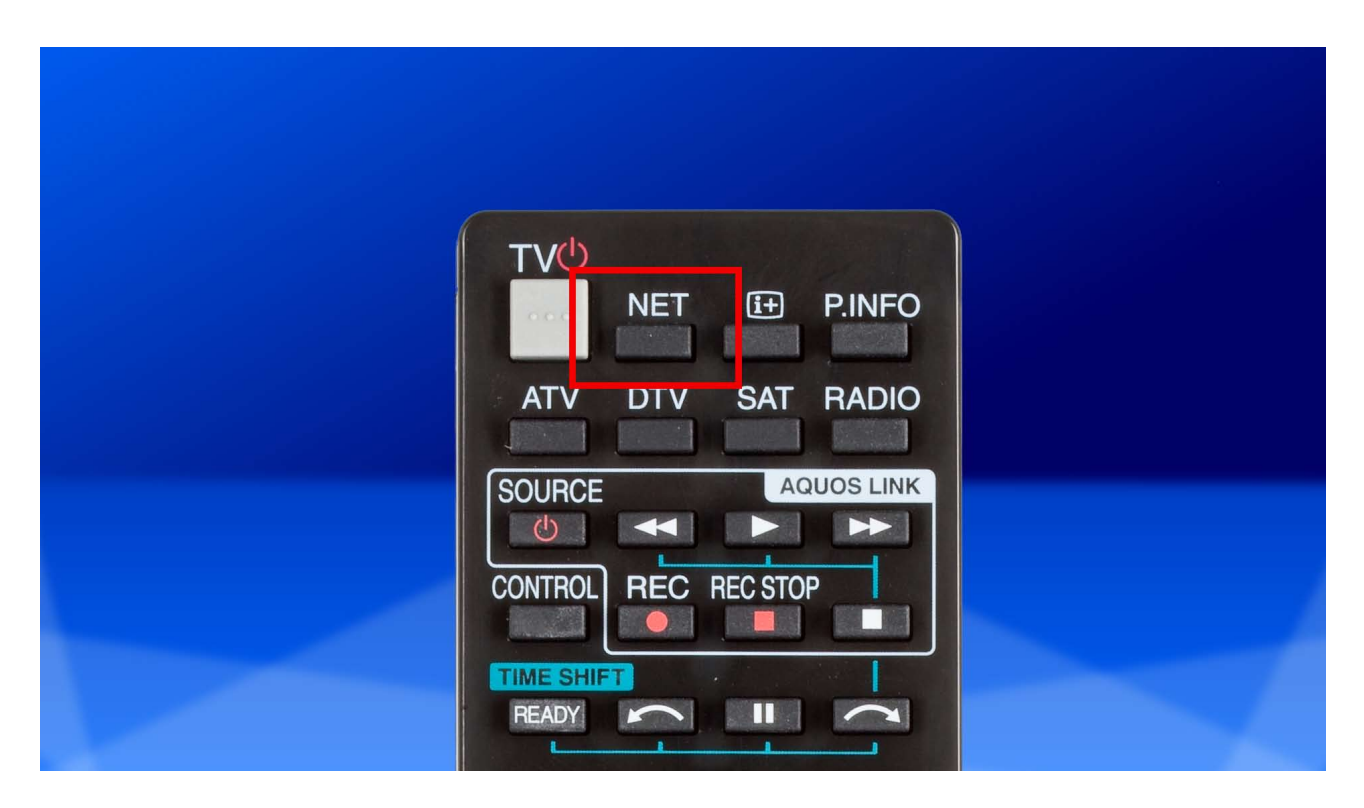

2. Pomocí šipek na vašem dálkovém ovladači se přesuňte do aplikace "AppGallery" a potvrďte svoji volbu tlačítkem OK.

|                           | AQUOS NET+                     |
|---------------------------|--------------------------------|
| App Gallery               | your interactive world of polt |
| vetter.com                | Philips<br>Net-TV              |
| ARD® Mediathek            |                                |
| CARTOON NETWORK. Viewster | <u>Terms of Use</u>            |
|                           | Net TV                         |

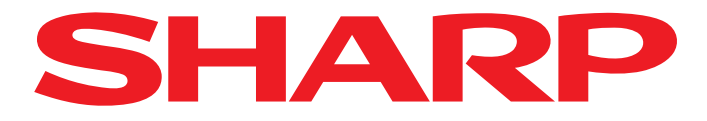

Poté se zobrazí přehled dostupných aplikací.

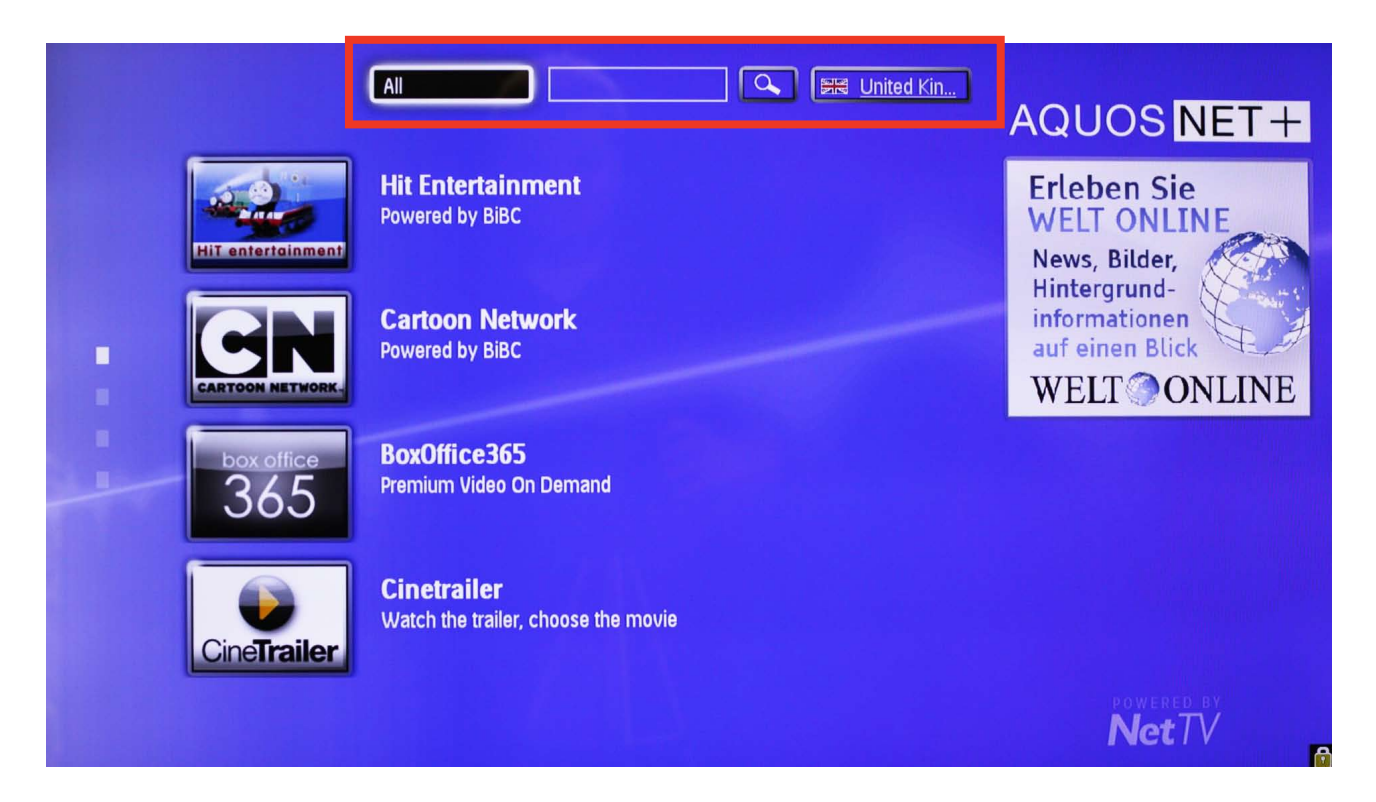

Použijte tlačítka se šipkami pro přesun na aplikaci, kterou si přejete přidat a poté potvrďte tlačítkem OK.

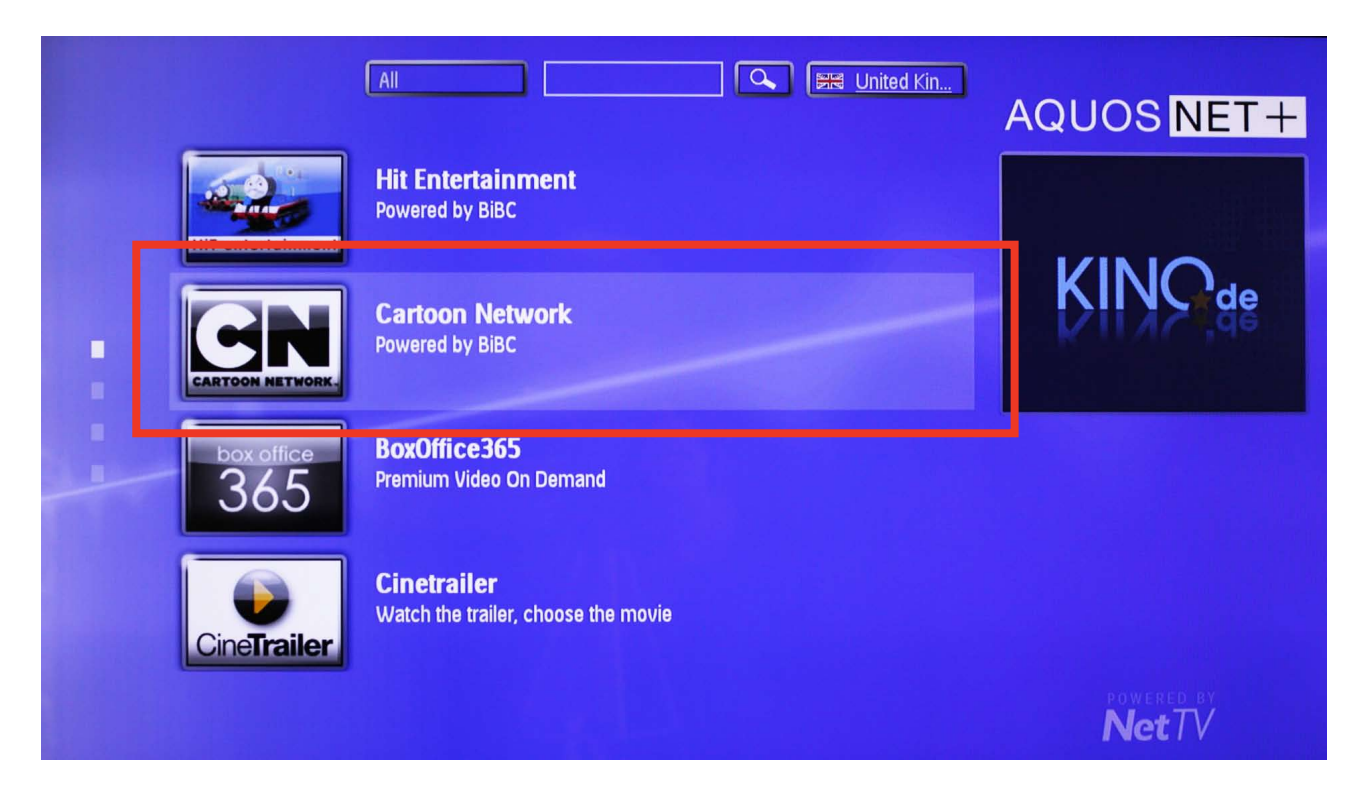

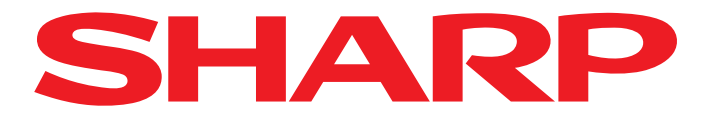

- Nyní budete dotázáni, jestli si přejete přidat tuto aplikaci do vašeho přehledu.
- Opět potvrďte tlačítkem OK.

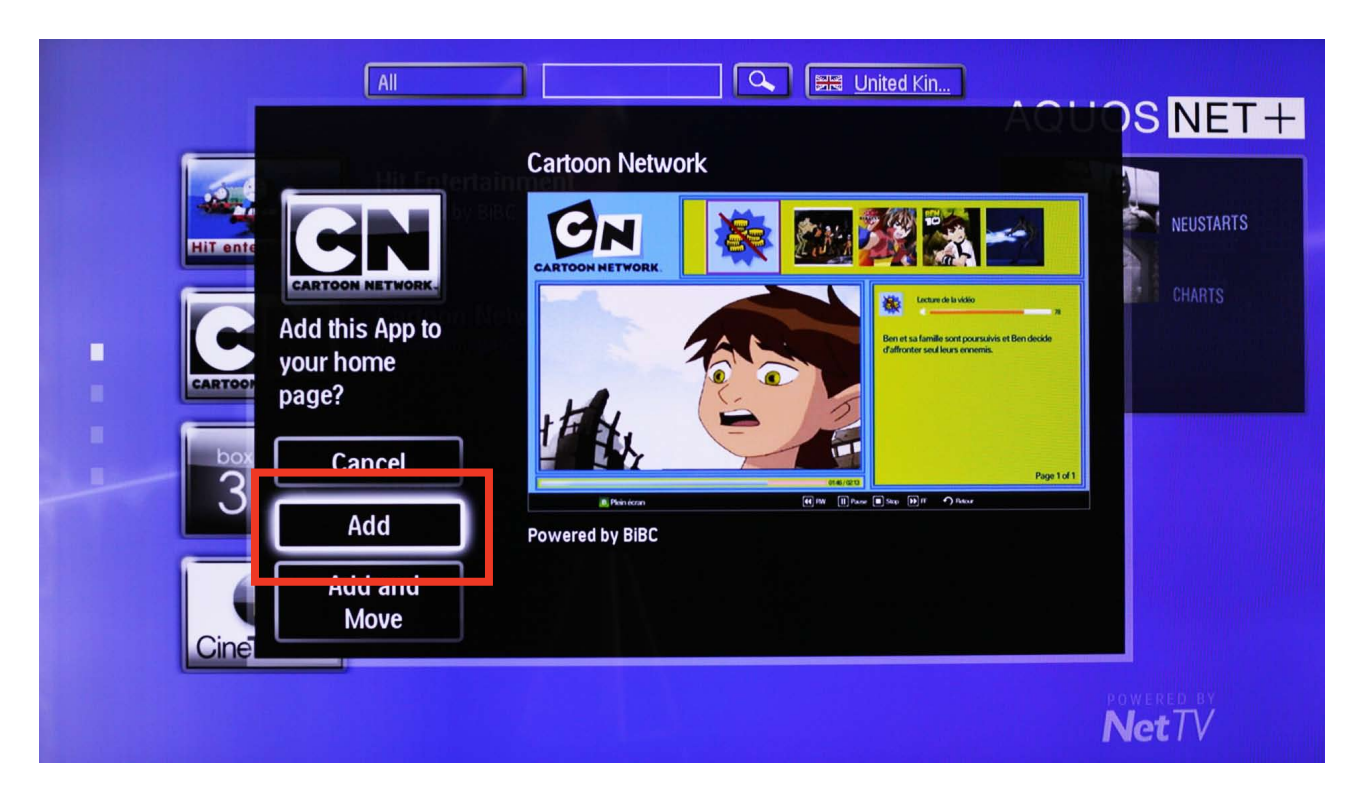

6. Vybraná aplikace již není viditelná v tomto přehledu a to značí, že byla přidána do vašeho přehledu.

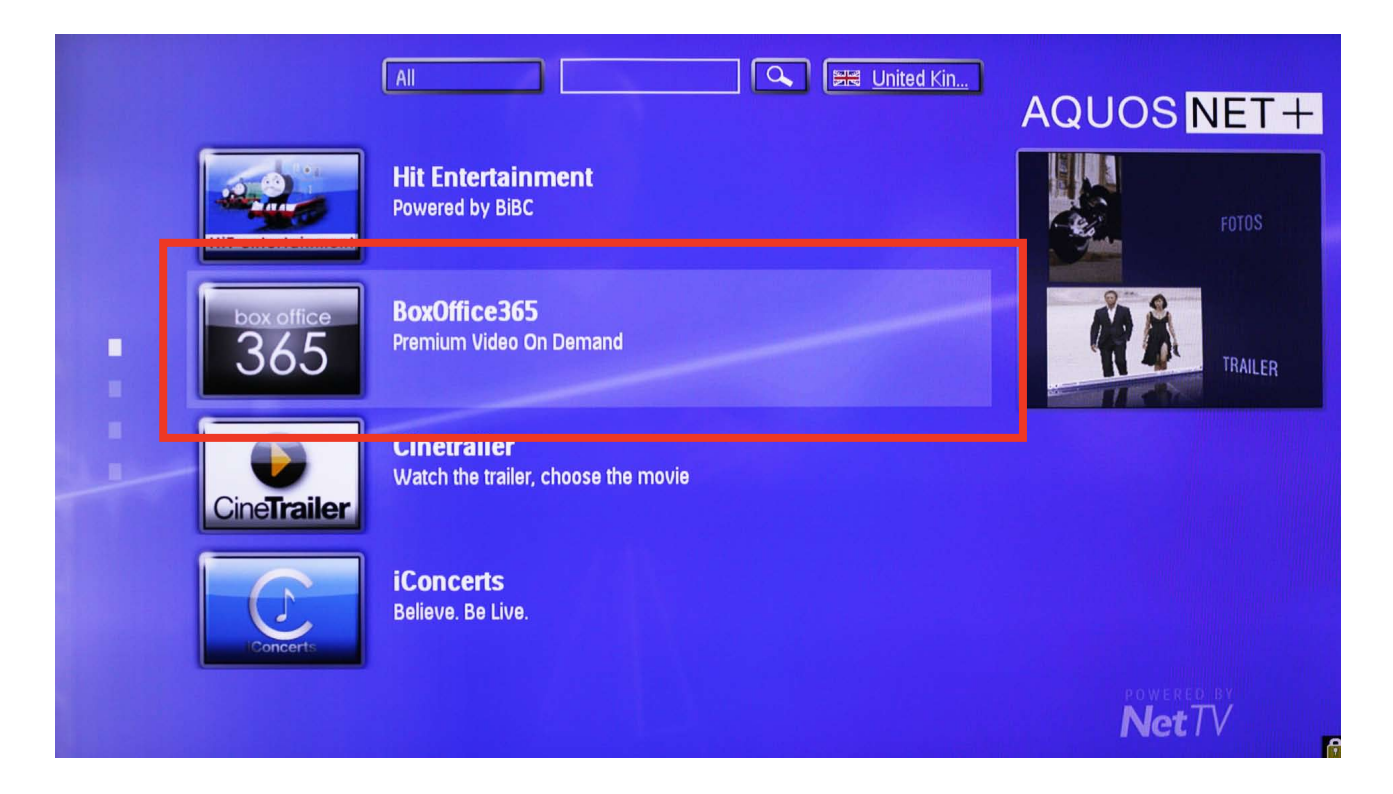

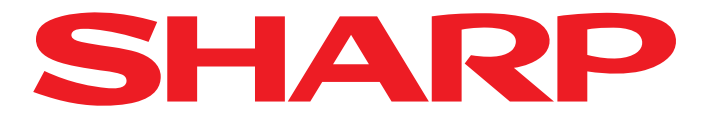

7 Nyní se vraťte do přehledu stisknutím tlačítka ŠIPKA ZPĚT. Vlevo od seznamu aplikací nyní

• uvidíte dva malé obdélníky. Každý z nich představuje stránku přehledu aplikací.

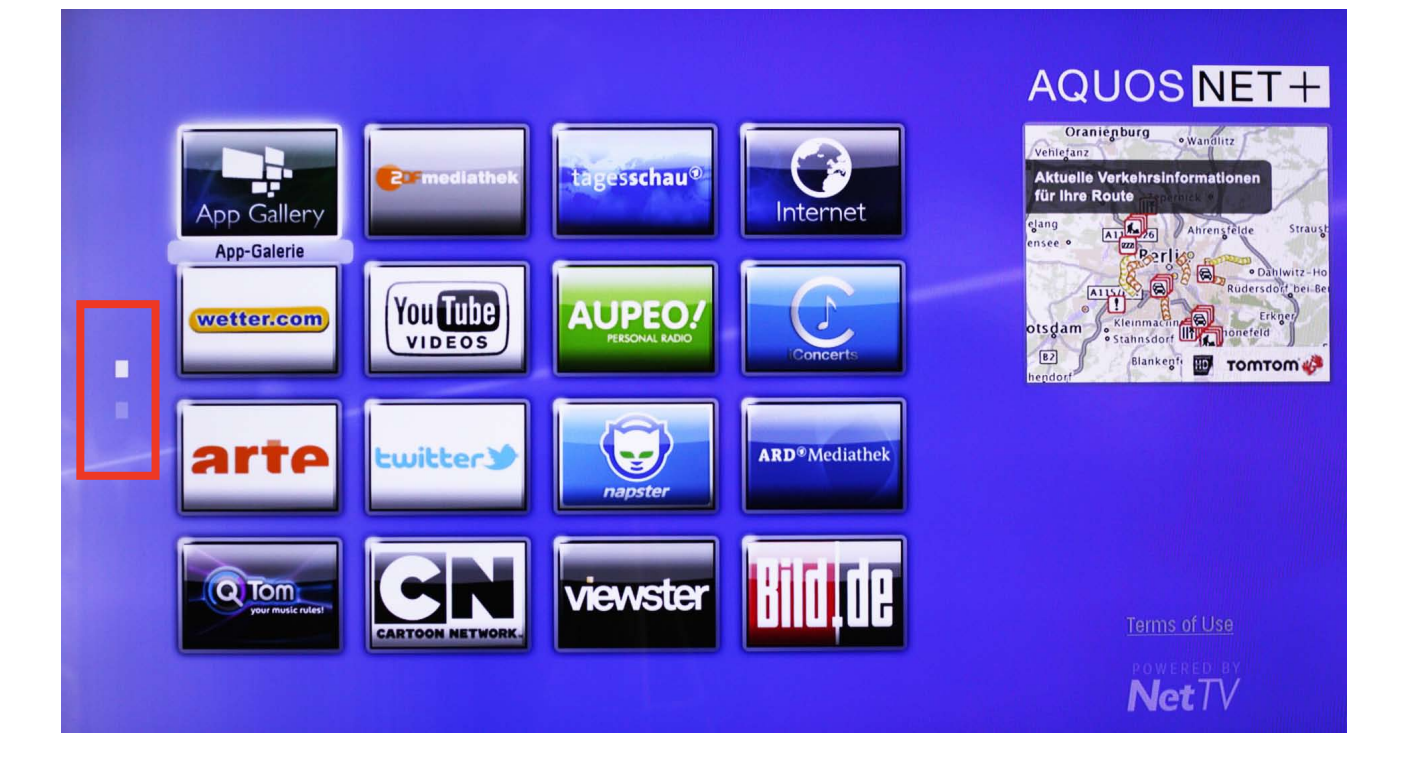

Zatímco první stránka je standardně zaplněna aplikacemi, druhá stránka byla vytvořena pro vaše nové aplikace. Nyní se přesuňte dolů ke druhému malému obdélníku nalevo a potvrďte tlačítkem OK.

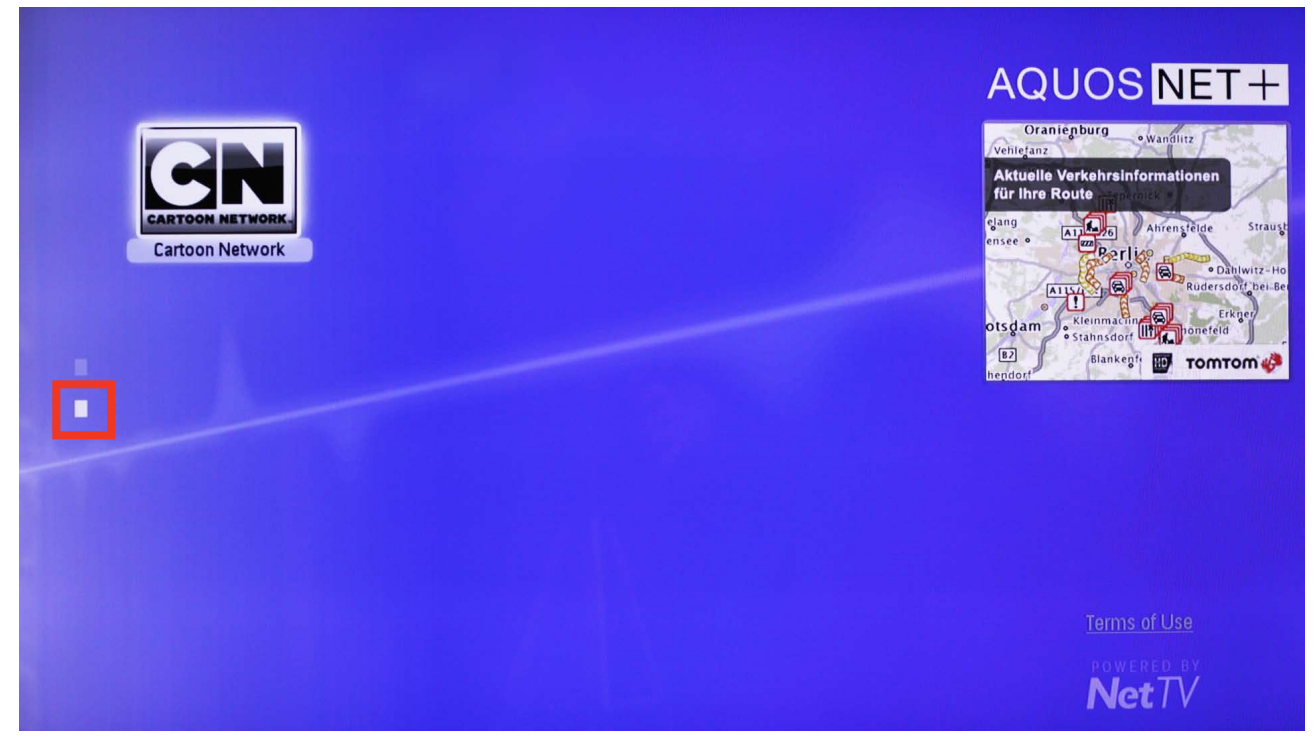

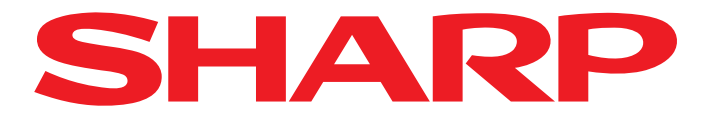

Poté se zobrazí druhá stránka přehledu a vy můžete vybrat aplikaci pomocí
šipek a spustit tlačítkem OK.

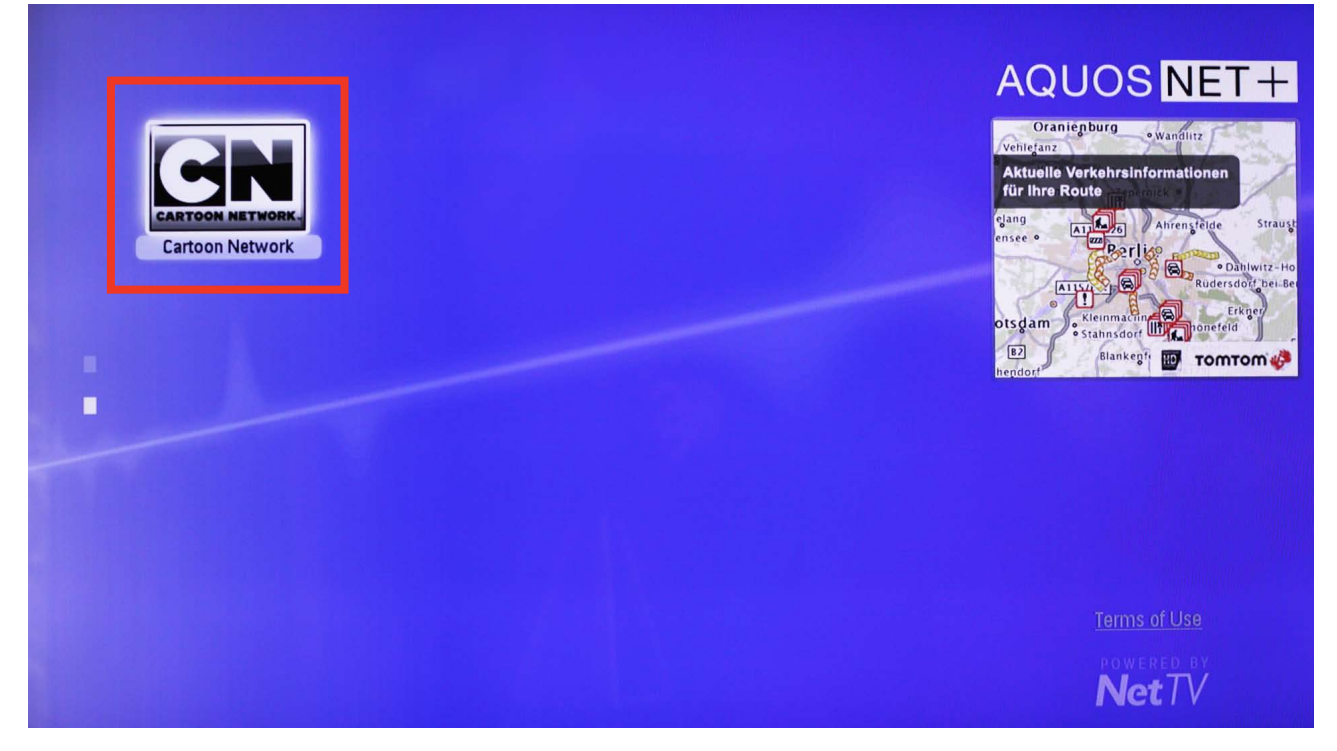

**10.** Abyste zobrazili aplikace dostupné v jiných jazycích, zvolte pomocí šipek tlačítko Language (jazyk) v horní části obrazovky.

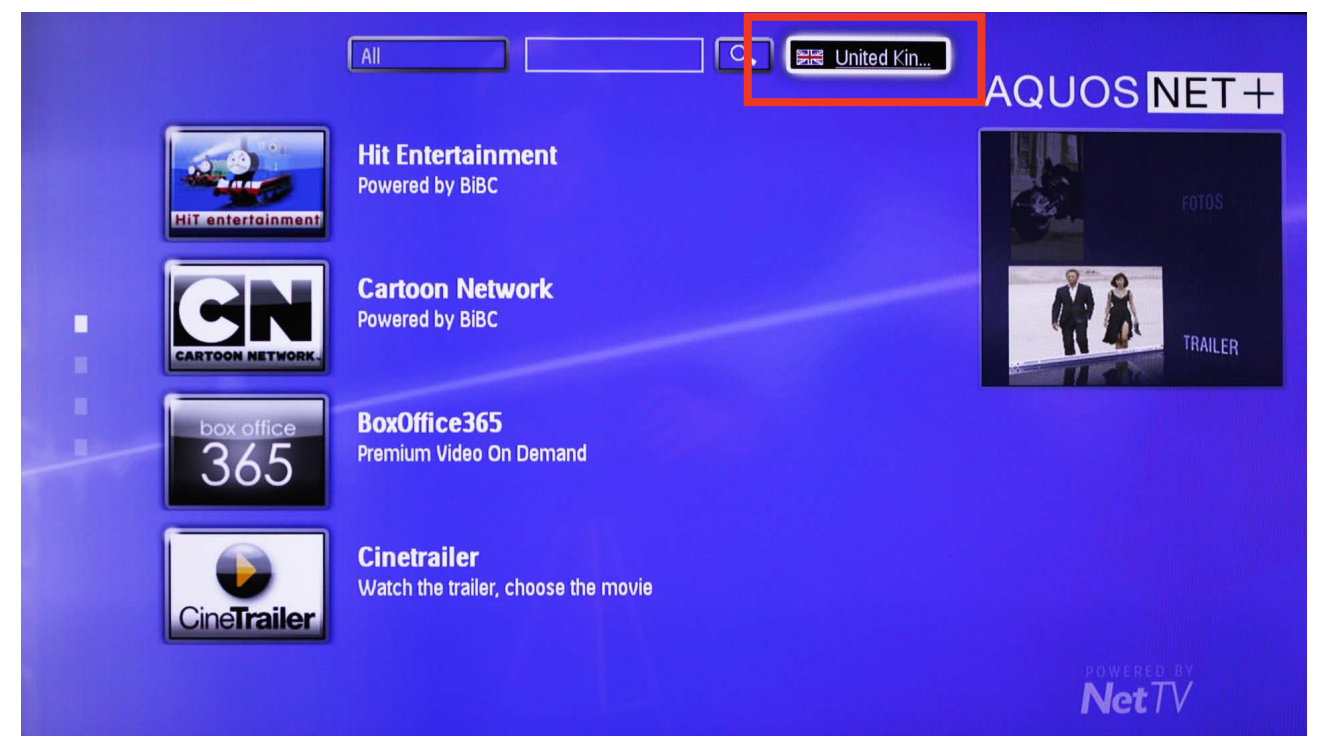

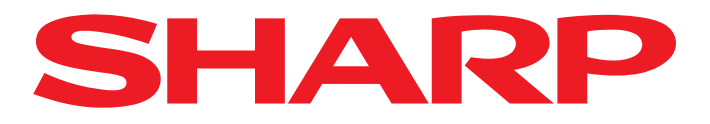

**11** Nyní zvolte požadovaný jazyk ...

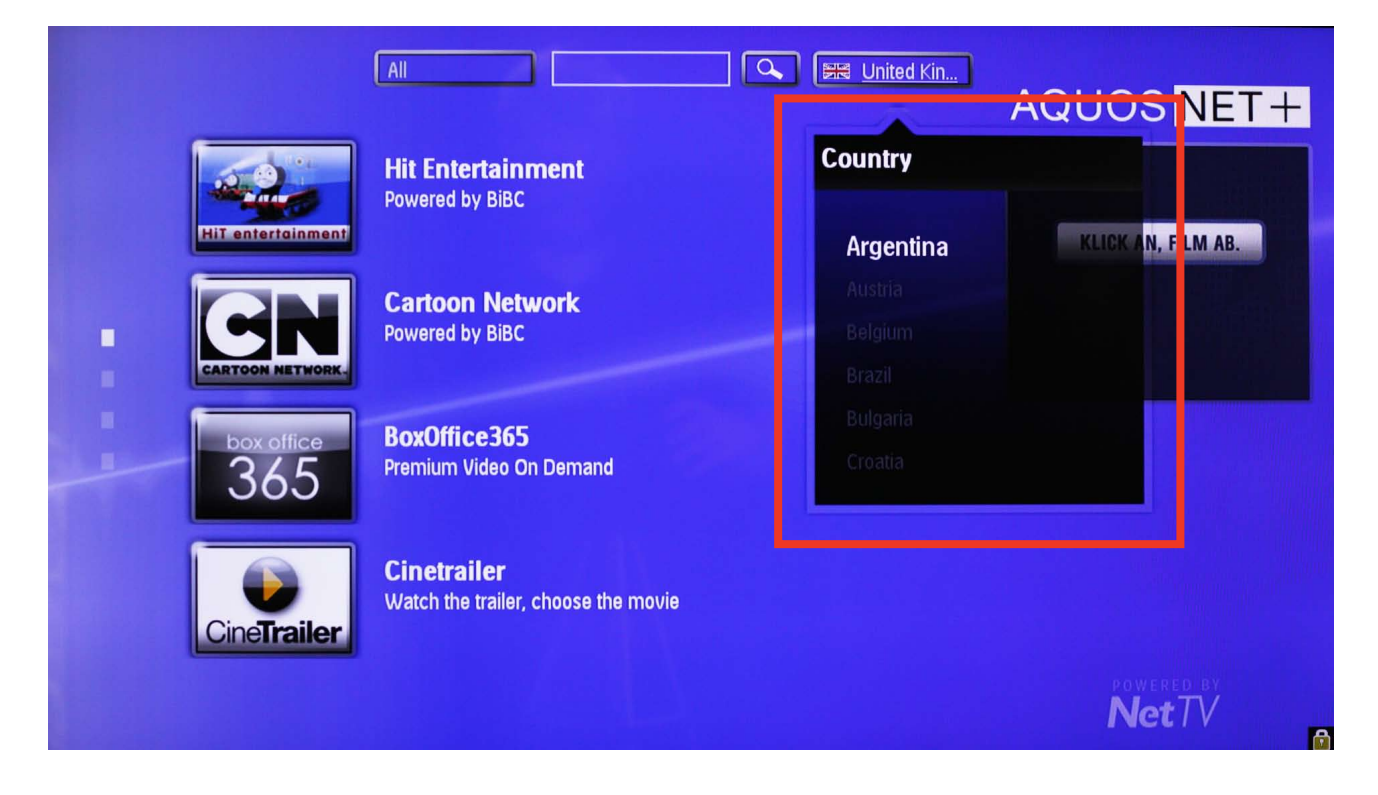

12. ... a potvrďte tlačítkem OK.

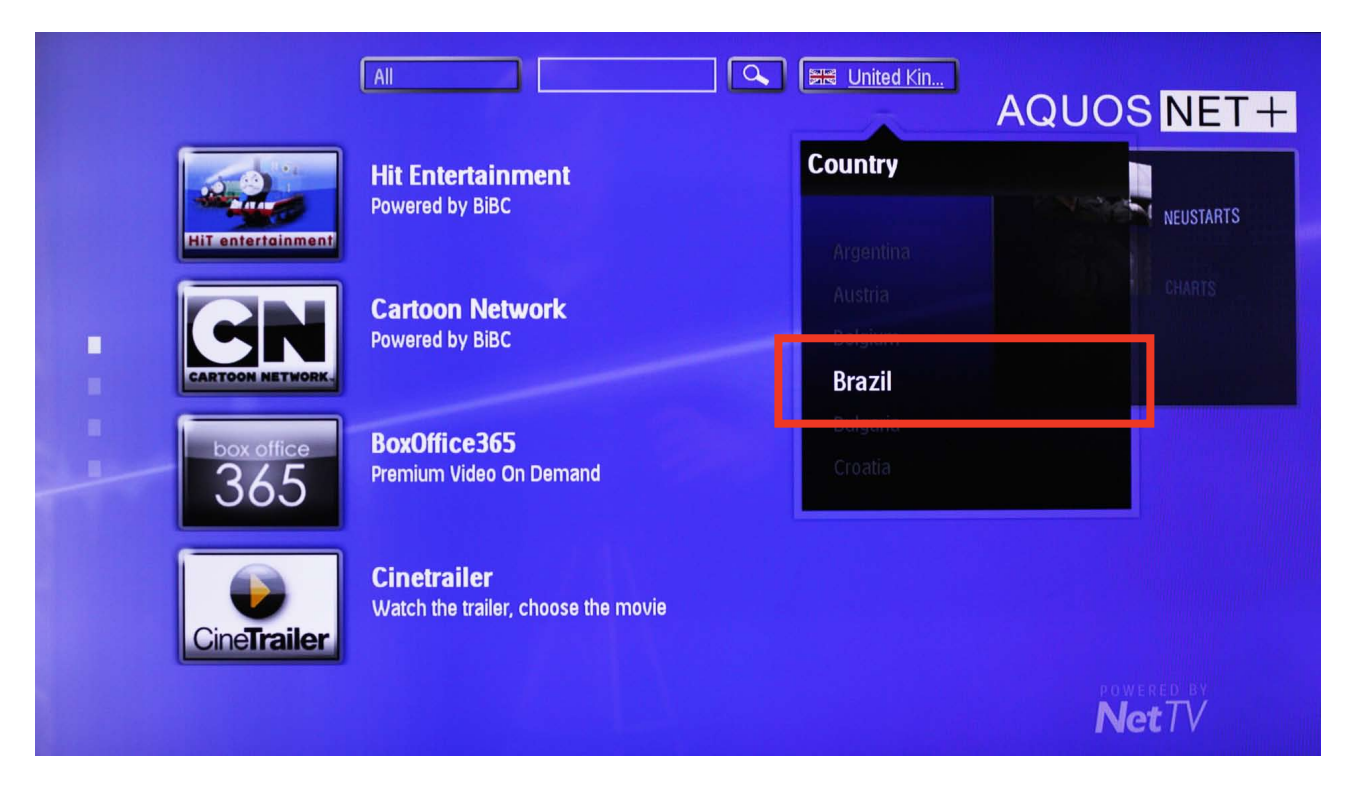

Sharp Electronics (Europe) GmbH Sonninstraße 3, 20097 Hamburg, Germany Tel: +49 (0)40 / 23 76-0, Fax +49 (0)40 / 23 76-25 10 Kancelář pobočky Rakousko Handelskai 342, 1020 Wien, Austria Tel: +43 (0)1 / 7 27 19-0, Fax: +43 (0)1 / 7 27 19-109

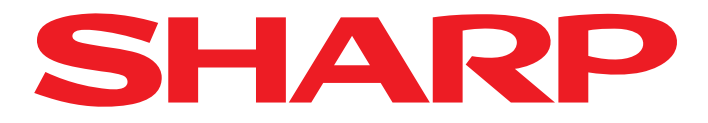

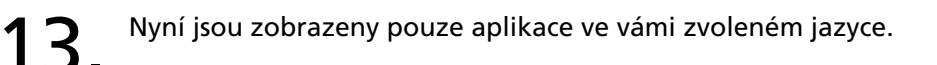

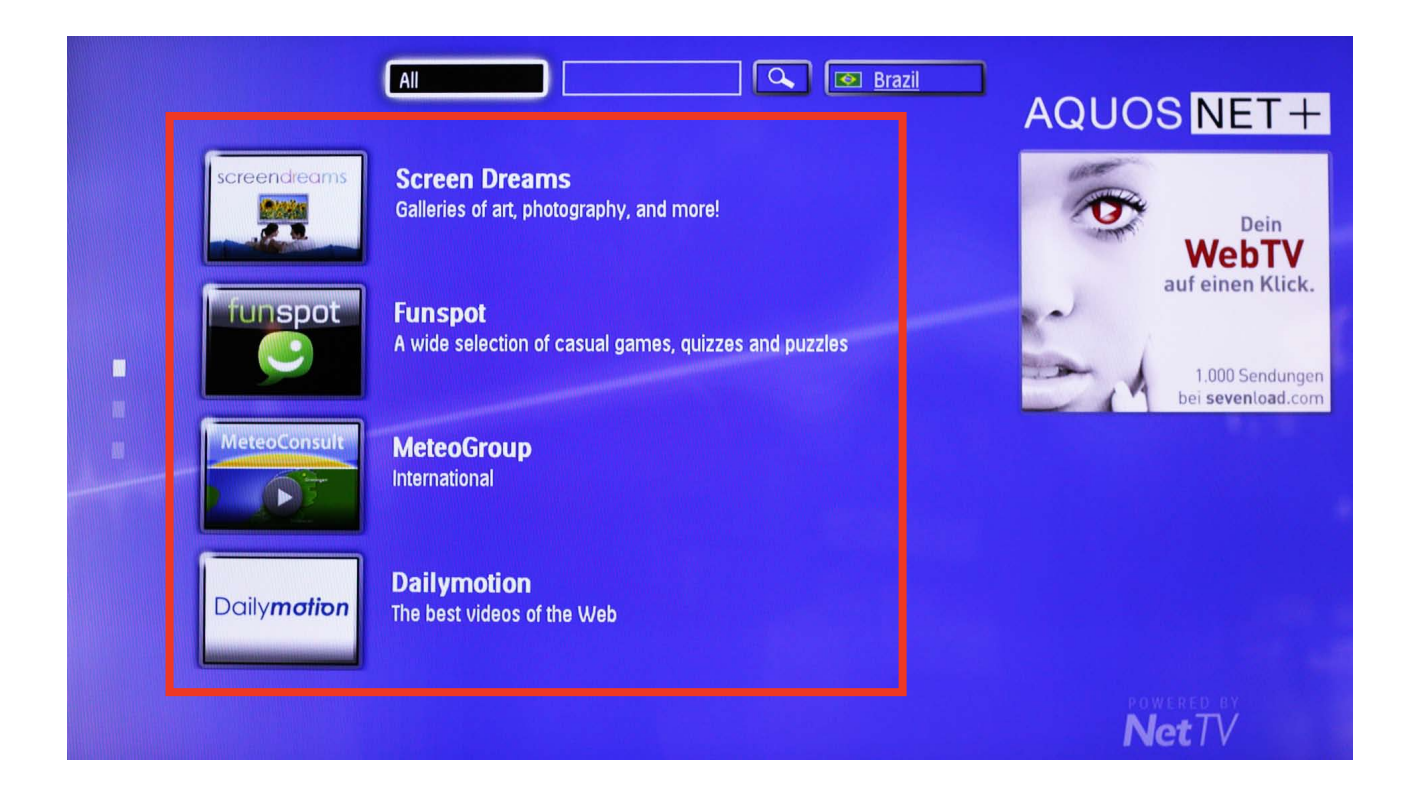

**14** Pro vyfiltrování aplikací podle kategorií zvolte tlačítko Services (služby).

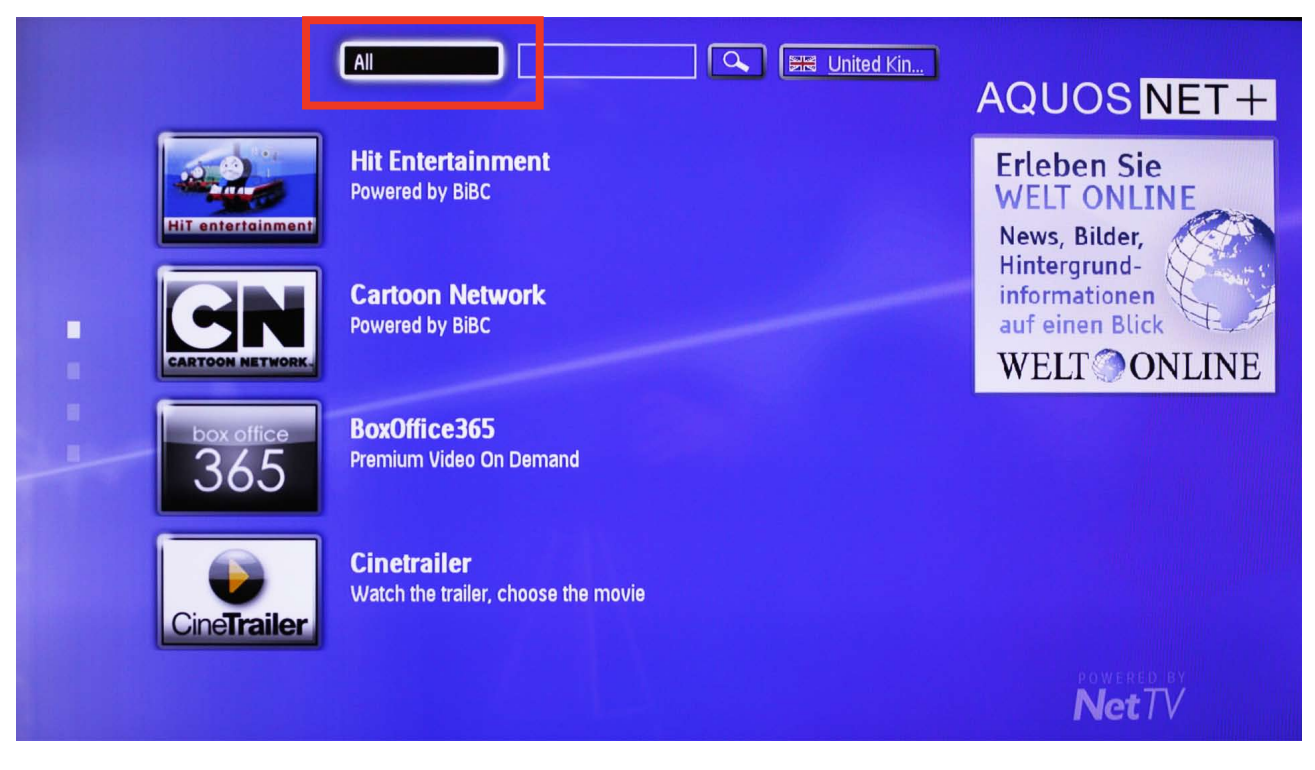

Sharp Electronics (Europe) GmbH Sonninstraße 3, 20097 Hamburg, Germany Tel: +49 (0)40 / 23 76-0, Fax +49 (0)40 / 23 76-25 10 Kancelář pobočky Rakousko Handelskai 342, 1020 Wien, Austria Tel: +43 (0)1 / 7 27 19-0, Fax: +43 (0)1 / 7 27 19-109

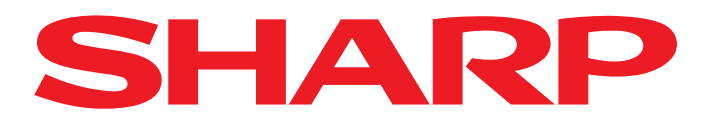

**15.** Zvolte požadovanou kategorii ...

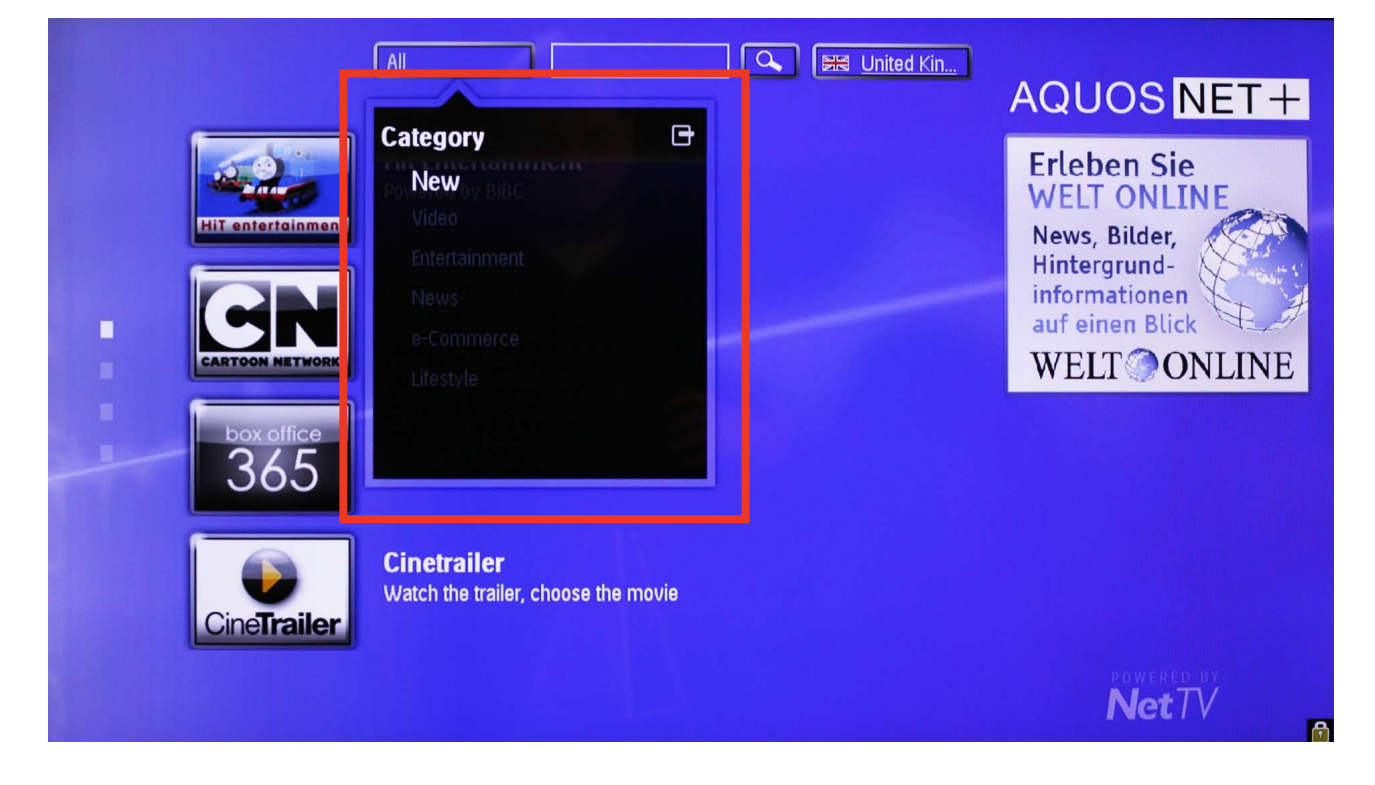

16. ... a potvrďte tlačítkem OK.

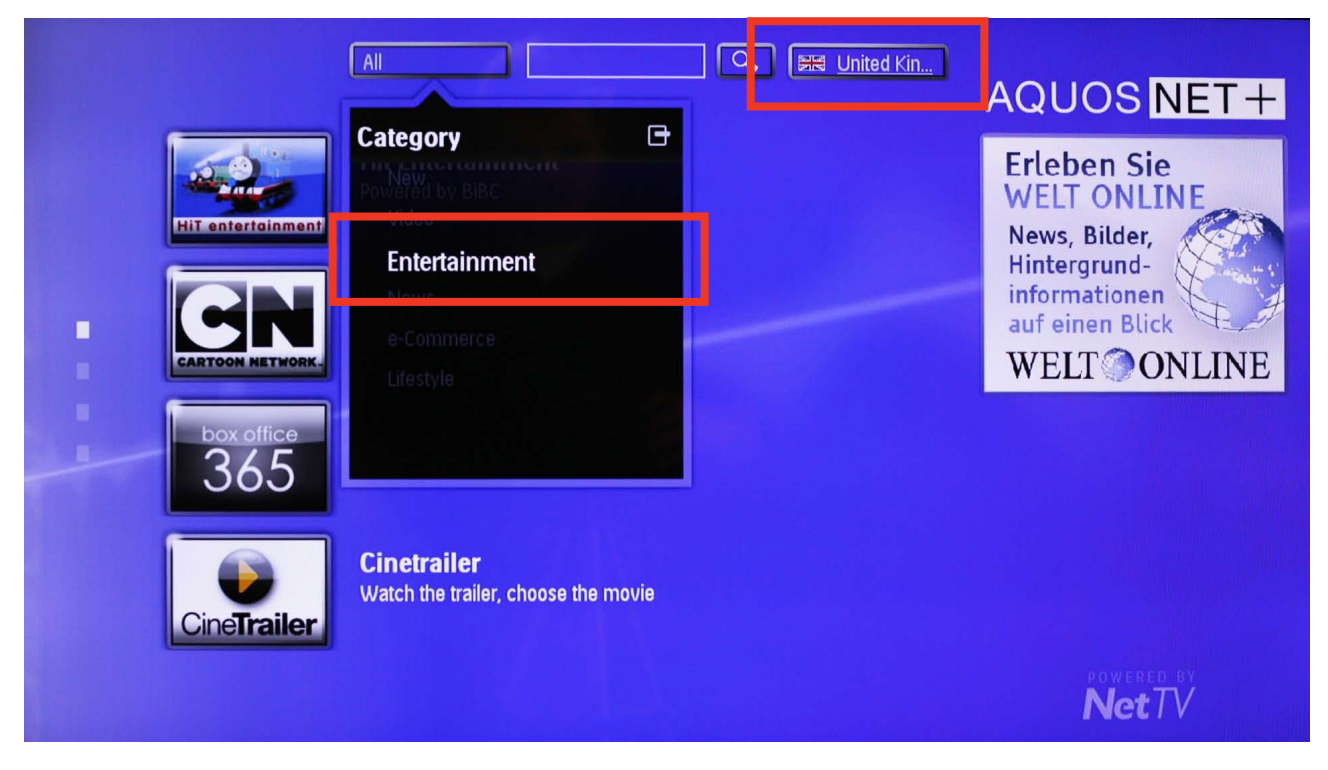

Kancelář pobočky Rakousko Handelskai 342, 1020 Wien, Austria Tel: +43 (0)1 / 7 27 19-0, Fax: +43 (0)1 / 7 27 19-109

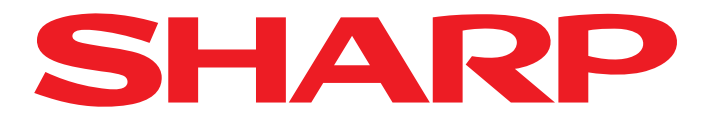

## 17.

Nyní jsou zobrazeny pouze aplikace ve vámi zvolené kategorii.

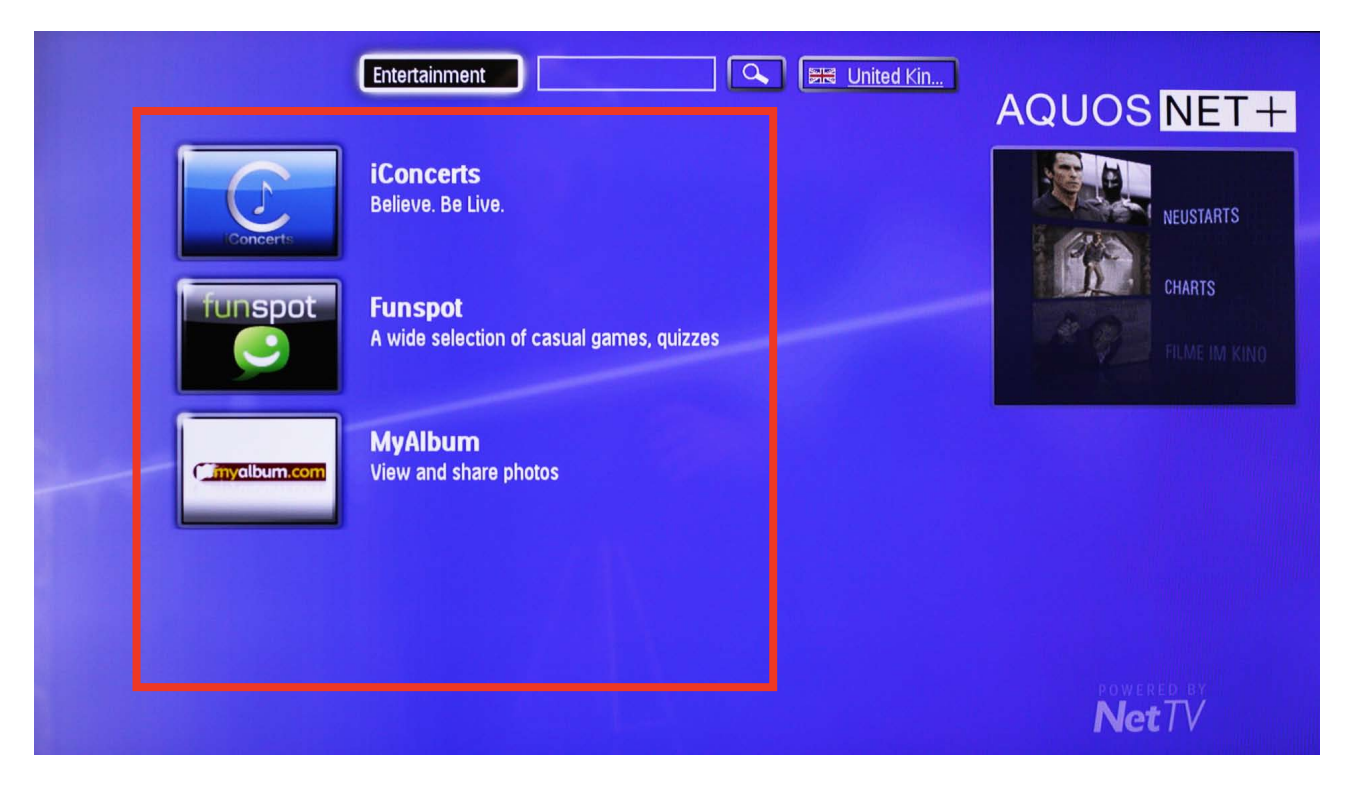